# **飯能市の**家をご利用ください

飯能市の都市計画関連情報、市道等路線情報、ハザードマップ、飯能市の見どころを掲載した ハイキングマップなどの地図情報を、来庁せずにスマートフォンや自宅のパソコンから、イン ターネットを使用して閲覧することができます。

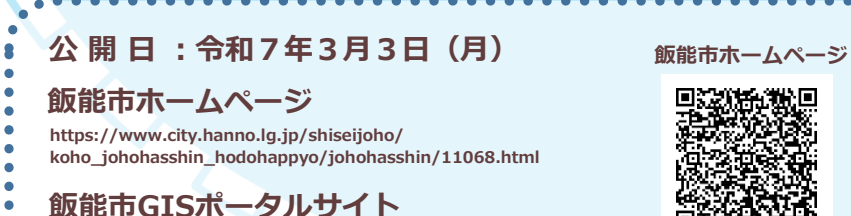

https://webgis.alandis.jp/hanno11/210/portal/

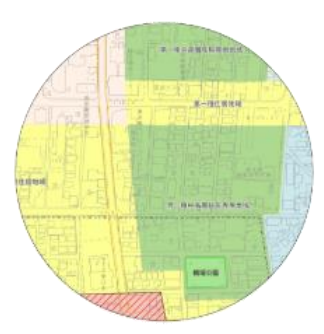

都市計画情報

都市計画区域、市街化区域、 用途地域、都市計画道路 等の情報です。

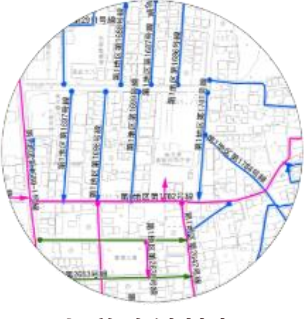

市道路線情報

認定路線網図、道路台帳 平面図を確認することが できます。

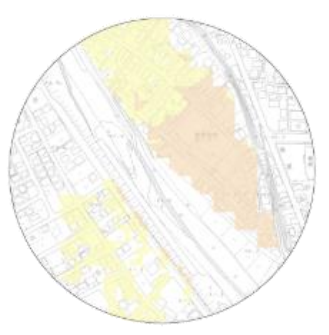

GISポータルサイト

防災情報

洪水・地震・土砂の ハザードマップを確認する ことができます。

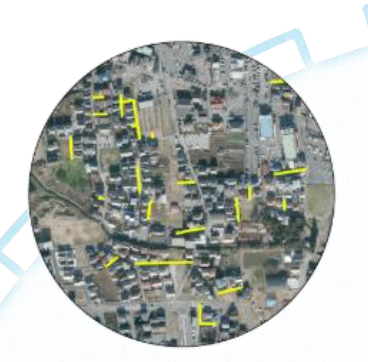

指定道路図

指定道路図の情報をPDFで 確認することができます。

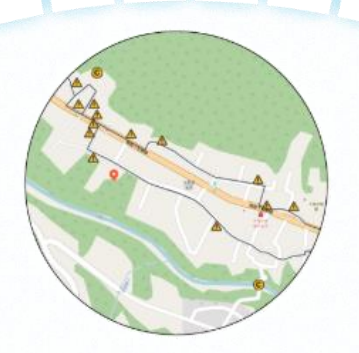

ウオーキングマップ

各地区のウオーキングコースを 確認することができます。

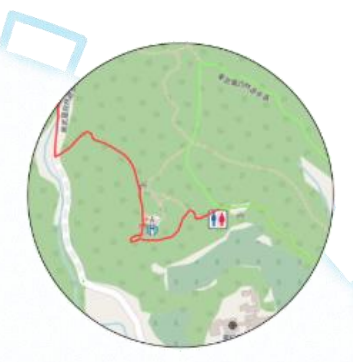

**ハイキングマップ** ハイキングコースを 確認することができます。

## 地図情報をネットで手軽に閲覧できます

飯能市 企画総務部 広報情報課 TEL : 042-978-5096 E-MAIL : it@city.hanno.lg.jp

※掲載する情報は、あくまでも参考情報であり、現状と異なる場合があります。

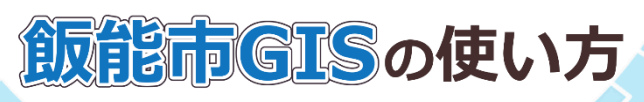

| 下記からご覧になりたい情報をお願いくだらい。<br>Prese where two to theme<br>H立の専業大学 (用意) は <u>こういきょうべつりませま(COS)。</u>   | ▶ 地図情報を選ぶ                                            |
|--------------------------------------------------------------------------------------------------|------------------------------------------------------|
|                                                                                                  |                                                      |
| 防災情報<br>Information for diseaser provention                                                      | 1972.は・・・<br>指定避難所について調べたいので、<br>地図情報の「防災情報」をタップします。 |
| 高型結構<br>地区は美学を灯がした大学者法区はした大学特別者社区はバホルス水学を区域と広水神祇内見「女王の君子を監修を区域に起かり」な王の君子を監修を区域に不見<br>会)/方を定義時代 等 | 利用上の注意をよくお読みいただき、                                    |
| 土砂火沉に関する信報 +                                                                                     | 画面の下までスクロール  て「 <del>地</del> 図を目ろ  をクリック             |
| 地震に関する情報 +                                                                                       |                                                      |
| 洪水に崩する情報 +                                                                                       | します(  地図を見る  )。                                      |
| 4823.0                                                                                           |                                                      |

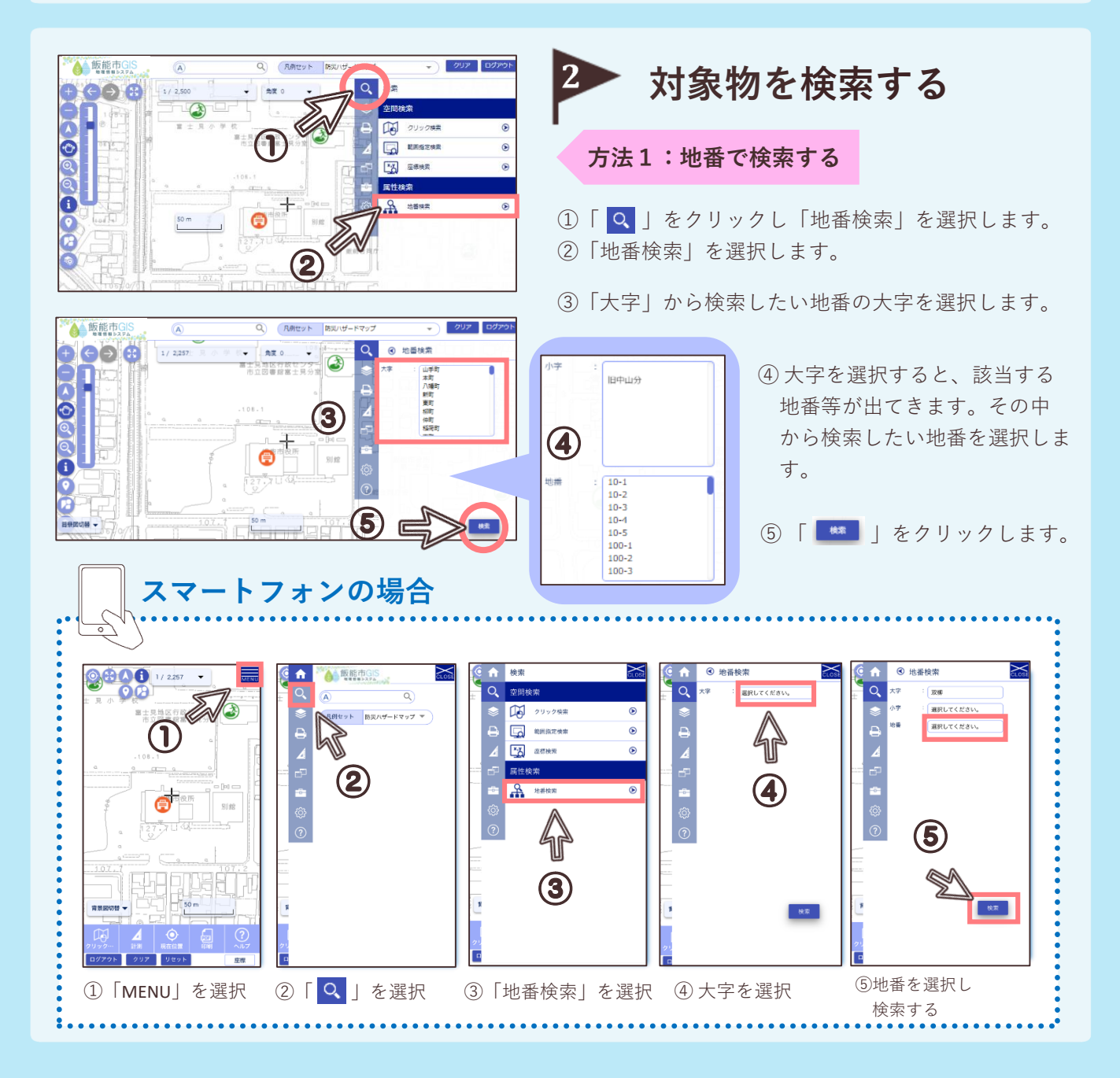

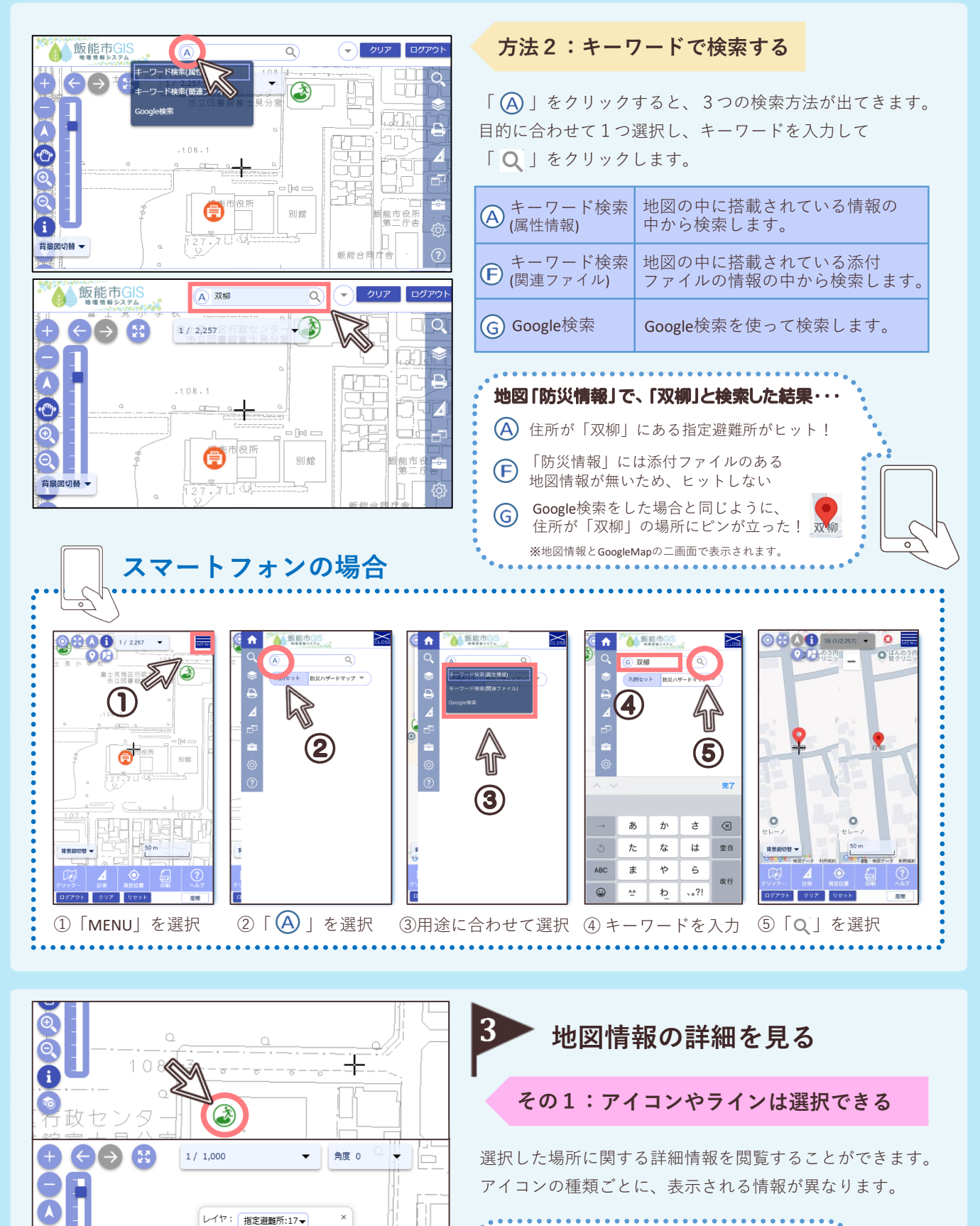

•ᠿ

A

108

・政センタ

富士見分室

iĘ

ファイリング

: 富士見地区行政センタ

: 飯能市双柳1-16

属性

地震指定 : ○

+砂指定 : ○

指定避難所: 〇

: 17 施設名

No

住所 電話番号 : 972-3314

備考 洪水避難所: 〇

٧

スマートフォンで タップするときのコツ アイコンやラインは小さく細いため、何度押しても 「検索結果がありません。」と出る時があります。 地図を拡大してからタップしてください。

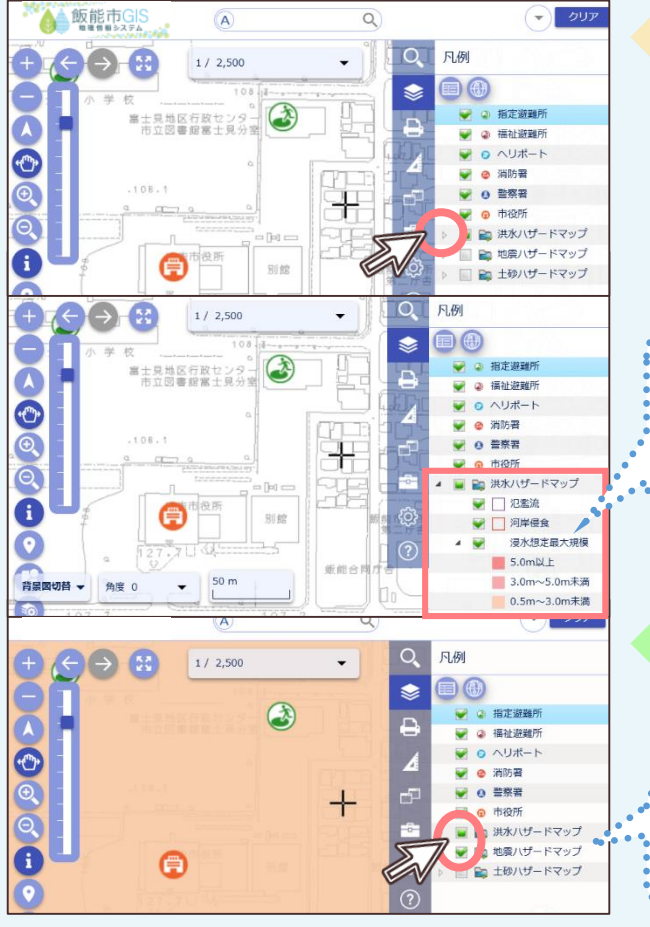

その2:地図情報の表示・非表示を切り替える

閲覧したい凡例の左横にある三角のマーク「 🕨 」を クリックすると、追加で詳しい地図情報を見ることができま す。

「 🔽 」をクリックすると、表示されている詳細情報を 閉じることができます。

**地図情報の「防災情報」では・・・** 「洪水ハザードマップ」の「 ▶ 」を 押すと「氾濫流」「浸水想定最大規模」など 詳細情報を見ることができます。

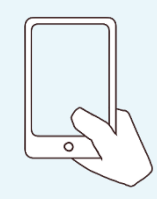

その3:詳細情報の表示・非表示を切り替える

凡例の左横にあるチェックマーク「 ♥ 」をクリックすると、 詳細情報の表示・非表示を切り替えることができます。

「洪水ハザードマップ」と「地震ハザードマップ」を 重ねて同時に見ることができます。

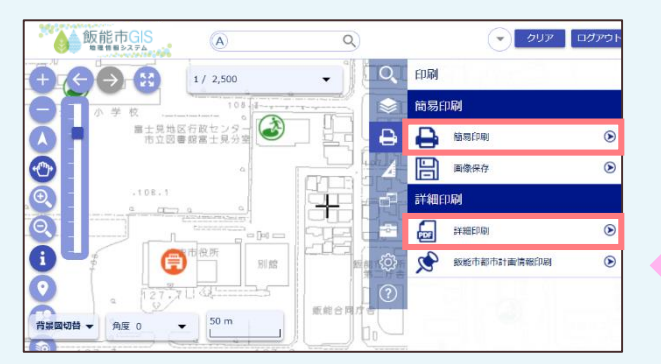

#### 1. 簡易印刷

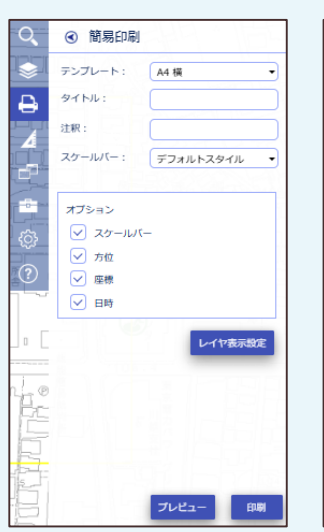

#### 2.詳細印刷

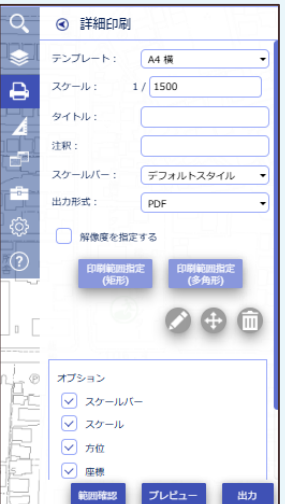

### ▶ 地図情報を印刷する

地図情報を、2種類の方法で印刷ができます。

#### その1:簡易印刷

地図上の中心に表示される、黄色い枠内の範囲を印刷します。

#### その2:詳細印刷

地図上の黄色い枠で囲われた範囲が、PDFファイルに出力 されます。その後、出力されたPDFファイルを印刷します。 出力形式をPDF、JPG、PNGから選択することができ、 解像度の選択も可能です。

「詳細印刷」では、

黄色い枠線を移動し

印刷位置を調整する

ことができます。

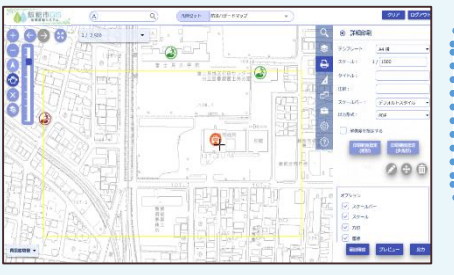

※背景図のGoogleMapは印刷できません。